# Tópicos de Saúde Agendamento baseado em tabelas de valores como criar escalas sem utilizar a Taxa de Administração

Os procedimentos presentes no sincro para definição de valores de remuneração e faturamento foram desenvolvidos com base nas necessidades identificadas nas Cooperativas de Saúde. Para possibilitar a mesma qualidade de atendimento para empresas com diferentes características, particularmente as Home-care, está sendo incluída no sistema esta nova abordagem.

A primeira etapa para a utilização deste processo é a criação de tabelas para o(s) contratantes e profissionais. Acesse **Gestão de Saúde / Programação / Tabela de Valores** para exibir a tela abaixo.

Através do comando Novo Registro abriremos a tela de inclusão, na qual selecionamos o contratante ou Job, a especialidade ou profissão, o tipo de atendimento e informamos a especificação.

Especificação, no caso, é uma informação que podemos incluir para diferenciar distintas tabelas. No exemplo, criaremos duas alternativas e usaremos o campo **Especificação** para identificá-las: 

 Detalhes da Tabela
 Contratante/Operadora de Saúde (Jobs)

 Tabelas Cadastradas

 Novo Registro

 Gobal Saúde

 Tócnico de Enfermagem

 Tipo de Atendimento/plantão:

 Especialidade (Profissão)

 Incluir

 Sair

- 1. Baixa e Média Complexidade
- 2. Alta Complexidadde

Obviamente essa especificação permite criar várias tabelas para o mesmo contratante, especialidade e tipo de

Página 1 / 4

(c) 2025 Renato <renato@sincro.net.br> | 2025-07-01 15:35

## Tópicos de Saúde

atendimento, conforme a necessidade em cada caso.

Na área definida como Detalhes da Tabela,

todos os campos - exceto os dois primeiros - são editáveis.

Aqui são informados os valores, podendo ser informados até 5 valores diferentes para a remuneração do profissional, se necessário.

| De                                                                 | talhes da Tabela                                                                                                    |       | Contratante/Operadora | de Saúde (Jobs)       |
|--------------------------------------------------------------------|----------------------------------------------------------------------------------------------------|-------|-----------------------|-----------------------|
| Global Saúde                                                       |                                                                                                    |       | Global Saúde          |                       |
|                                                                    |                                                                                                    |       | Tabelas Cada          | stradas               |
| Tipo de Plantão                                                    | 12x36                                                                                                    | 12x36 | Técnico de Enfermage  | Alta Complexidade     |
| Especialidade                                                      | Técnico de Enfermagem 💌                                                                                                    |       |                       | beixer er redia compr |
| Baixa e                                                            | Média Complexidade                                                                                                    |       |                       |                       |
| Valor a                                                            | cobrar 160,00                                                                                                    |       |                       |                       |
| Valor a<br>Valor a                                                 | pagar ao profissional                                                                                                    |       |                       |                       |
| Valor a<br>Valor a<br>Curinga                                      | pagar ao profissional                                                                                                    |       |                       |                       |
| Valor a<br>Valor a<br>Curinga<br>Diurno                            | a cobrar 160,00<br>pagar ao profissional<br>140,00<br>120,00                                                                                                    |       |                       |                       |
| Valor a<br>Valor a<br>Curinga<br>Diurno<br>Final de sem            | a cobrar         160,00           pagar ao profissional         15000           120,00         120,00           ana         135,00                                  |       |                       |                       |
| Valor a<br>Valor a<br>Curinga<br>Diurno<br>Final de sem<br>Noturno | a cobrar         160,00           pagar ao profissional         150,00           120,00         120,00           ana         135,00           130,00         130,00 |       |                       |                       |

O primeiro passo é criar as tabelas referentes aos tipos de plantão ou atendimento a serem feitos. O passo seguinte será acessar o cadastro do paciente, criar sua Contratação, observando que o Job correspondente deve possuir a tabela adequada para o tipo de atendimento a ser feito.

Podemos agora retornar ao cadastro do paciente e acionar o comando '**Preparação** da Agenda'.

Observe que alguns campos poderão trazer dados da tela de Contratação, porém praticamente todas as informações desta tela são editáveis.

O Processo se inicia acionando-se o comando Incluir Novo, que abrirá a tela de inclusão, na qual será selecionada inicialmente a Profissão/Especialidade, pois serão exibidos nos campos seguintes apenas informações compatíveis com essa seleção.

Selecione a seguir a tabela, com base no tipo de atendimento e em sua especificação. Por fim, selecione o profissional.

Ao selecioná-lo será exibida na listagem à esquerda informações sobre todos os plantões ou atendimentos sob a responsabilidade desse profissional pelos próximos 15 dias.

## Tópicos de Saúde

| Paciente<br>:                | Normality of the second second second second second                                                                                                    | Job                                                                                                    |
|------------------------------|----------------------------------------------------------------------------------------------------|----------------------------------------------------------------------------------------------------|
| Profissionais alocados nesta | a contratação                                                                                                    | Profissional                                                                                                    |
|                              | Preparacao_Agenda_Janela1                                                                                                    |                                                                                                    |
| Excluir                      | Profissão / Especialidade<br>Técnico de Enfermagem  1<br>Selecionar tabela<br>12x36 - Baixa e Média Complexidade<br>Profissional<br>Adineia Cardoso Rosa<br>3<br>Incluir profisional<br>Cancelar e Sair | Atendimentos previstos para o profissional nos próximos 15 dias.<br>Paciente tipo data hora min.<br>Lista dos plantões / atendimentos<br>do profissional selecionado. |
|                              | por Profissional para<br>o Job, Profissão e<br>Tipo de Plantão ou<br>de Atendimento que<br>está sendo exibido.                                                                                          | or pg Profissional R\$ 10,00 valor insalub: R\$ 0,00<br>ca Administrativa 0,00 codi insalub:                                                                          |
|                              | Abrir Agenda                                                                                                    | Incluir Novo Sair                                                                                                    |

#### Após clicar em **Incluir Profissional**, a tela de **Preparação de Agenda** apresentará este aspecto.

Observando a sequência, selecione o turno e o tipo de dia (par, ímpar ou 1,2,3 ou A,B,C,D).

No grupo 3, escolha o valor a ser pago ao profissional e dê um duploclique no campo do valor. O valor a cobrar, assim como o valor a pagar, serão transferidos para os campos correspondentes.

Verifique se algum dos demais itens necessita edição, e estando tudo correto clique em **Atualizar**.

Inclua todos os profissionais e clique em **Agendar** para criar a escala.

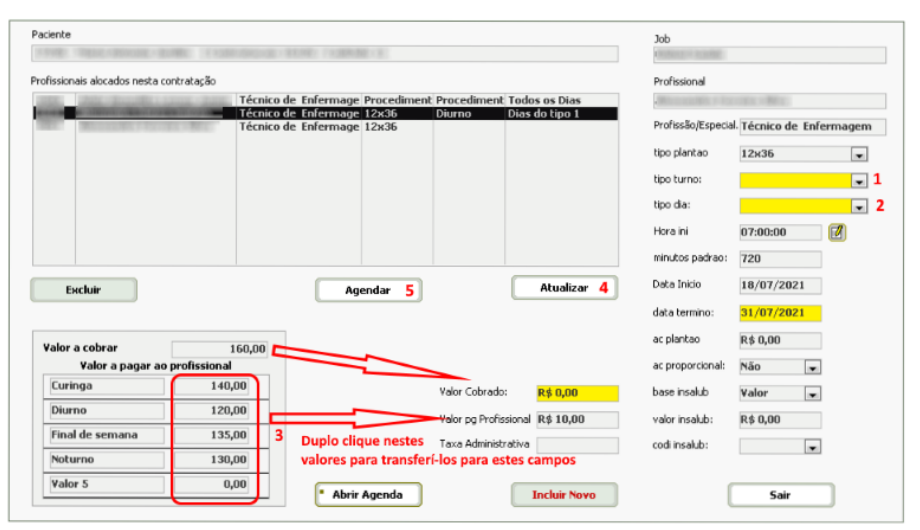

Página 3 / 4

(c) 2025 Renato <renato@sincro.net.br> | 2025-07-01 15:35

 $\label{eq:urb} URL: http://sincrohelp.sincrosis.com: 10200/phpmyfaq/index.php?action=faq&cat=6&id=70&artlang=pt-brimers and the second second secon$ 

## Tópicos de Saúde

No botão Abrir Agenda você poderá visualizá-la.

Observe que ao incluir um novo profissional na escala, a cor de fundo de 4 campos desta tela será alterada para amarelo com o objetivo de chamar a atenção para a necessidade de definir seus respectivos valores. Ao fazê-lo, a cor de funfo dos campos voltará ao padrão original

Caso uma contratação anterior precise ser alterada para adotar a Tabela de Valores, essa alternância poderá ser efetuada através da caixa de seleção abaixo ilustrada:

| Dados da Contratação                                                                                                    |
|----------------------------------------------------------------------------------------------------|
| Job Supervisores 🖓 😰                                                                                                    |
| Paciente                                                                                                    |
| Convênio SÃO CRISTOVÃO Nº Cartão                                                                                                    |
| Complex. Baixa Data Inicial: 28/07/21 Data Término (opcional) 🔀                                                                              |
| Solicitação Normal 💽 Tipo de Plantão Visita 🕅 Duração Minutos 🗭 40 Hora Inicial 07:00 🗭                                                      |
| Val.Profissional 25,00 🖓 🗑 🗃 Tx. Administ. 60,00 🔁 Bloquear alteração do valor Não Bloquear 🗸 💡                                              |
| Aj Cto Plantão 0,00 🗮 💓 Texto Aj.Custo Valor de Ajuda de Custo. Proporcional Não 🗸 TxAdm Aj. Custo Não 🗸                                     |
| Alternar para Tabela de Valores Não utiliza 💌<br>Encerramento / Ativação de Contratação deste Paciente - Últimas Movimentações Desativação e |
| 28/07/21 Início/reinício do atendimento. Registrada a contratação nº 579 Data Encerramento                                                   |
| Excluir Contratação     Retorna ao Paciente       Sair                                                                                       |

ID de solução único: #1069 Autor:: Renato Última atualização: 2021-08-10 02:36